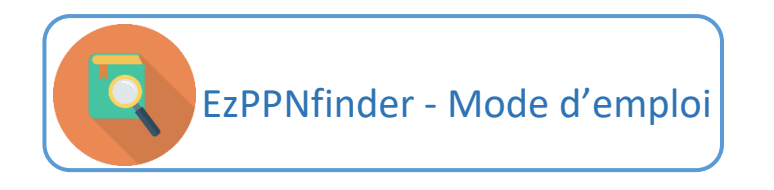

# 1- Recherche par lot

Sélectionner « *par lot* » dans le menu déroulant de la case **Recherche.** 

| EzF<br>Trouve | PNfinder<br>r les ppn à partir d'une liste d'ISBN or | u de la combinaison date/auteur/titre |
|---------------|------------------------------------------------------|---------------------------------------|
| Votre re      | echerche                                             |                                       |
| Recherche     | par lot                                              | •                                     |
| Fichier:      | fichier                                              | Rechercher                            |
|               |                                                      | Envoyer                               |

Cliquer sur « Rechercher » pour importer votre fichier.

**N. B. :** le fichier importé peut être un fichier Excel ou un fichier CSV. Formatage à respecter : - Fichier Excel :

- Les colonnes suivantes doivent être présentes dans le fichier et nommées obligatoirement telles quelles : custom\_key (seule information personnalisée conservée. Souvent un numéro d'identification tel que la cote ou un identifiant de notice) ; isbn ; title ; author ; date. Il n'est toutefois pas obligatoire de les remplir pour chaque ouvrage (cf. quelques lignes plus bas). Toute autre colonne présente dans le fichier sera supprimée une fois le fichier traité par EzPPNfinder.
- Les colonnes doivent être au format Texte
- Fichier CSV
  - Le fichier doit être en UTF-8
  - Le séparateur doit être le point-virgule
  - Les colonnes suivantes doivent être présentes dans le fichier et nommées obligatoirement telles quelles : custom\_key (seule information personnalisée conservée. Souvent un numéro d'identification tel que la cote ou un identifiant de notice) ; isbn ; title ; author ; date. Il n'est toutefois pas obligatoire de les remplir pour chaque ouvrage (cf. (cf. quelques lignes plus bas). Toute autre colonne présente dans le fichier sera supprimée une fois le fichier traité par EzPPNfinder.

Les requêtes par ISBN ou pas date/auteur/titre peuvent être intégrées dans un même fichier. La requête sera effectuée par ISBN de préférence et si aucun ISBN n'est trouvé, par date/auteur/titre. La requête est relancée par date/auteur/titre si une recherche par ISBN ne donne aucun PPN.

Pour une requête date/auteur/titre, il est obligatoire d'indiquer le titre et au moins l'une des deux autres informations, soit l'auteur, soit la date. Une recherche par titre uniquement ne s'effectuera pas. La date indiquée doit être une date exacte. Si la date exacte du document n'est pas connue, ne pas indiquer de date.

#### Exemple de fichier :

| FIC | HIER ACC                              | UEIL INSER       | TION MIS | ISE EN PAGE FORMULES             | DONNÉES R                                                                                   | ÉVISION AFFICHAGE          | ANTIDOTE PDF      | Architect 4 Creator                                                                                                    |                                   |                         |
|-----|---------------------------------------|------------------|----------|----------------------------------|---------------------------------------------------------------------------------------------|----------------------------|-------------------|----------------------------------------------------------------------------------------------------|-----------------------------------|-------------------------|
|     | Coup                                  | er<br>r 🔻        | Cali     | libri • 11 • A A                 |                                                                                             | ≫ → 🖶 Renvoyer à la ligr   | e automatiquement | Texte 🔹                                                                                                    |                                   |                         |
| Co  | ller 💉 Repro                          | duire la mise en | forme G  | I <u>s</u> - <u>b</u> - <u>A</u> |                                                                                             | 🖅 🖅 🗮 Fusionner et cent    | rer 🔻             | Section 10 million Section 10 million Section 10 mil | Mise en forme<br>conditionnelle • | Mettre sous<br>de table |
|     | Press                                 | -papiers         | Es .     | Police                           | 5                                                                                           | Alignement                 | 5                 | Nombre 🕞                                                                                                    |                                   |                         |
| F1  | F1 $\cdot$ : $\times \sqrt{f_x}$ date |                  |          |                                  |                                                                                             |                            |                   |                                                                                                    |                                   |                         |
|     | А                                     | В                | С        |                                  | D                                                                                           |                            |                   | E                                                                                                    |                                   | F                       |
| 1   | custom_ke                             | / ppn            | isbn     | title                            | title author d                                                                              |                            |                   |                                                                                                    |                                   | te                      |
| 2   | 001                                   |                  |          | Contemplation sur la vie         | de Moïse ou Tra                                                                             | ité de la perfection en ma | ièGrégoire de Nys | se (saint)                                                                                                    | 194                               | 12                      |
| 3   | 002                                   |                  |          | La Vie de Moïse ou Traité        | de la perfectior                                                                            | n en matière de vertu      | Grégoire de Nys   | se (saint)                                                                                                    | 195                               | 55                      |
| 4   | 003                                   |                  |          | Lettres                          |                                                                                             |                            | Ignace d'Antioch  | ne                                                                                                    | 194                               | 14                      |
| 5   | 004                                   |                  |          | Lettres. Martyre de Polyc        | Lettres. Martyre de Polycarpe Ignace d'Antioche                                             |                            |                   |                                                                                                    |                                   |                         |
| 6   | 005                                   |                  |          | Contre les hérésies : Livre      | Contre les hérésies : Livre IV. 1, Introduction, notes justificatives, tab Irénée de Lyon 1 |                            |                   |                                                                                                    |                                   |                         |
| 7   | 006                                   |                  |          | Contre les hérésies : Livre      | IV. 2, Texte et t                                                                           | traduction                 | Irénée de Lyon    |                                                                                                    | 196                               | 55                      |
| 8   | 007                                   |                  |          | Livre des promesses et de        | es prédictions de                                                                           | e Dieu. 1                  | Quodvultdeus d    | e Carthage                                                                                                    | 196                               | 54                      |

Un fichier d'import type est disponible sur le site.

| volien    | echerche |             |
|-----------|----------|-------------|
| Recherche | par lot  |             |
| -ichier:  | fichier  | Rechercher. |
|           |          | Envoye      |

Une fois votre fichier sélectionné, cliquer sur « *Envoyer* » pour lancer votre recherche. Un écran intermédiaire permettant de vérifier que les colonnes du fichier importé sont bien reconnues et que les informations de chaque ligne correspondent bien aux entêtes apparait. *N.B.* : Seules les cinq premières lignes de votre fichier s'affichent ici.

| # | CUSTOM_KEY | PPN | ISBN          | TITLE | AUTHOR | YEAR |
|---|------------|-----|---------------|-------|--------|------|
| 1 | 001        |     | 2-204-01050-2 |       |        |      |
| 2 | 002        |     | 2-204-01055-3 |       |        |      |
| 3 | 003        |     | 2-204-01065-0 |       |        |      |
| 4 | 004        |     | 2-204-01067-7 |       |        |      |
| 5 | 005        |     | 2-204-01089-8 |       |        |      |

Cliquer sur « *Suivant* » une fois la vérification effectuée. Une barre de progression apparait. **N.B.** : le traitement peut prendre un certain temps (cf. site pour temps moyen d'une requête).

| Veuillez<br>d'instrue | Veuillez vérifier que les entêtes s'affichant ci-dessous correspondent à celles de votre tableau. Si ce n'est pas le cas, assurez-vous que votre tableau respecte les prérequis nécessaires (cf. fichier d'instructions). Pour continuer, cliquez sur "suivant". |     |        |                   |        |        |         |  |  |  |
|-----------------------|----------------------------------------------------------------------------------------------------|-----|--------|-------------------|--------|--------|---------|--|--|--|
| #                     | CUSTOM_KEY                                                                                                    | PPN |        | ISBN              | TITLE  | AUTHOR | YEAR    |  |  |  |
| 1                     | 001                                                                                                    |     |        | 2-204-01050-2     |        |        |         |  |  |  |
| 2                     | 002                                                                                                    |     | Charg  | ement des données | ×      |        |         |  |  |  |
| 3                     | 003                                                                                                    |     | 17.49% |                   |        |        |         |  |  |  |
| 4                     | 004                                                                                                    |     |        |                   | _      |        |         |  |  |  |
| 5                     | 005                                                                                                    |     |        |                   | Cancel |        |         |  |  |  |
|                       |                                                                                                    |     |        |                   |        |        | Suivant |  |  |  |

Une fois le traitement terminé, le fichier de résultat se télécharge automatiquement. Si ce n'est pas le cas, suivre les instructions indiquées sur la page affichée.

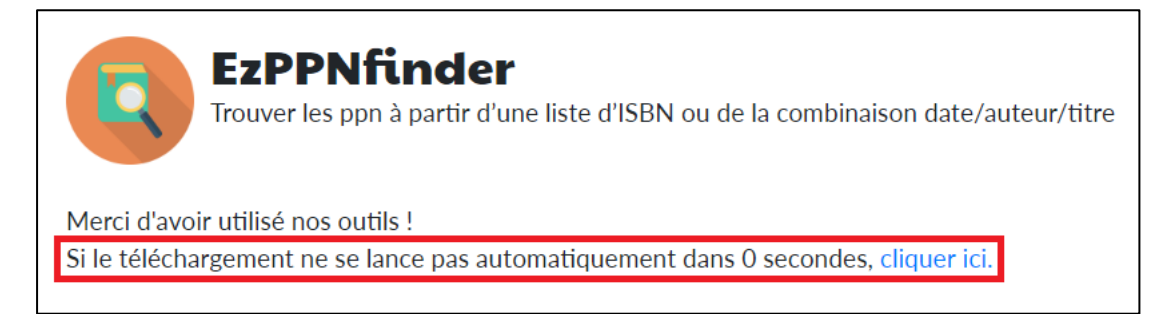

Le fichier obtenu en résultat contient quatre onglets :

- Onglet « *Résultats* » : la liste complète des titres indiqués dans la requête avec pour chacun d'entre eux le résultat obtenu se trouve dans cet onglet.
- Onglet « 1 PPN » : les titres pour lesquels l'API n'a trouvé qu'un seul PPN sont indiqués dans cet onglet.
- Onglet « O PPN » : les titres pour lesquels l'API n'a trouvé aucun résultat sont indiqués dans cet onglet.
- Onglet « *Plusieurs PPN* » : les titres pour lesquels l'API a trouvé plusieurs PPN possibles sont indiqués dans cet onglet. Peut aller jusqu'à huit PPN maximum.

Pour chaque titre, le ou les PPN(s) trouvé(s) seront indiqués ainsi que le permalien vers la notice Sudoc liée au PPN.

Pour lancer une nouvelle recherche, cliquer sur « EzPPNfinder ».

# 2- Recherche simple

#### Par ISBN

Sélectionner « *par ISBN* » dans le menu déroulant de la case **Recherche**.

| Trouve    | <b>PPNfinder</b><br>er les ppn à partir d'une liste d'ISBN ou de la combinaison date/auteur/titre |
|-----------|---------------------------------------------------------------------------------------------------|
| Votre r   | echerche                                                                                          |
| Recherche | par ISBN 🔻                                                                                        |
| ISBN      | isbn                                                                                              |
|           | Envoyer                                                                                           |

Indiquer l'ISBN recherché dans la case prévue et cliquer sur « *Envoyer* » pour lancer la recherche. En résultat s'afficheront le ou les PPN(s) trouvé(s), ainsi que le permalien vers la notice Sudoc liée au PPN.

|       | EzPPNfinder<br>Trouver les ppn à partir d'une liste d'ISBN ou de la combinaison date/auteur/titre |                                |  |  |  |  |  |  |  |
|-------|---------------------------------------------------------------------------------------------------|--------------------------------|--|--|--|--|--|--|--|
| Votro | <b>Votre recherche</b><br><i>ISBN</i> : 9782021406689                                             |                                |  |  |  |  |  |  |  |
| #     | PPN                                                                                               | Permalink                      |  |  |  |  |  |  |  |
| 1     | 233427368                                                                                         | https://www.sudoc.fr/233427368 |  |  |  |  |  |  |  |

Si aucun PPN n'est trouvé, un message d'alerte apparait.

| EzPPNfinder<br>Trouver les ppn à partir d'une liste d'ISBN ou de la combinaison date/auteur/titre |                                         |           |  |  |  |  |  |  |
|---------------------------------------------------------------------------------------------------|-----------------------------------------|-----------|--|--|--|--|--|--|
| Votre rec<br>ISBN:9781506                                                                         | Votre recherche<br>ISBN : 9781506235196 |           |  |  |  |  |  |  |
| Aucun PPN tro                                                                                     | Aucun PPN trouvé                        |           |  |  |  |  |  |  |
| #                                                                                                 | PPN                                     | Permalien |  |  |  |  |  |  |

Pour lancer une nouvelle recherche, cliquer sur « EzPPNfinder ».

### Par date/auteur/titre

Sélectionner « par métadonnées / date, auteur, titre » dans le menu déroulant de la case Recherche.

| EzP<br>Trouve | <b>PNfinder</b><br>r les ppn à partir d'une liste d'ISBN ou de la combinaison date/auteur/titre |
|---------------|-------------------------------------------------------------------------------------------------|
|               |                                                                                                 |
| Votre re      | echerche                                                                                        |
| Recherche     | par métadonnées / date, auteur, titre                                                           |
| Titre         | titre                                                                                           |
| Auteur        | auteur                                                                                          |
| Date          | date                                                                                            |
|               | Envoyer                                                                                         |

Indiquer les données dans les champs prévus et cliquer sur « Envoyer ».

**N. B.** : Il est obligatoire d'indiquer le titre et au moins l'une des deux autres informations, soit l'auteur, soit la date. Une recherche par titre uniquement ne s'effectuera pas. Pour de meilleurs résultats, il est conseillé d'indiquer les trois éléments. La date indiquée doit être une date exacte. Si la date exacte du document n'est pas connue, ne pas indiquer de date.

En résultat s'afficheront le ou les PPN(s) trouvé(s), ainsi que le permalien vers la notice Sudoc liée au PPN.

| EzPPNfinder<br>Trouver les ppn à partir d'une liste d'ISBN ou de la combinaison date/auteur/titre |                                                                                               |                                |  |  |  |  |  |  |
|---------------------------------------------------------------------------------------------------|-----------------------------------------------------------------------------------------------|--------------------------------|--|--|--|--|--|--|
| Votre<br>Auteur : co<br>Titre : vie o<br>Date : 196                                               | Votre recherche Auteur : constance de Iyon Titre : vie de saint germain d'auxerre Date : 1965 |                                |  |  |  |  |  |  |
| #                                                                                                 | PPN                                                                                           | Permalien                      |  |  |  |  |  |  |
| 1                                                                                                 | 090616707                                                                                     | https://www.sudoc.fr/090616707 |  |  |  |  |  |  |
| 2                                                                                                 | 005668182                                                                                     | https://www.sudoc.fr/005668182 |  |  |  |  |  |  |

Si aucun PPN n'est trouvé, un message d'alerte apparait.

| EzPPNfinder<br>Trouver les ppn à partir d'une liste d'ISBN ou de la combinaison date/auteur/titre |                                                                                                |  |           |  |  |  |  |  |
|---------------------------------------------------------------------------------------------------|------------------------------------------------------------------------------------------------|--|-----------|--|--|--|--|--|
| Votre recherd<br>Auteur : Grégoire de N<br>Titre : La Création de l'<br>Date : 1943               | Votre recherche<br>Auteur : Grégoire de Nysse<br>Titre : La Création de l'homme<br>Date : 1943 |  |           |  |  |  |  |  |
| Aucun PPN trouvé                                                                                  |                                                                                                |  |           |  |  |  |  |  |
| #                                                                                                 | PPN                                                                                            |  | Permalien |  |  |  |  |  |

Pour lancer une nouvelle recherche, cliquer sur « EzPPNfinder ».